# SST G1 Dub 字幕制作システム

#### <u>アップデートガイド</u>

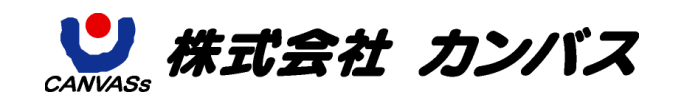

#### 目次

| 1. | SSTG1Dub のアップデートの手順                    |
|----|----------------------------------------|
| 2. | 「プログラム互換性アシスタント」メッセージが出た場合7            |
| 3. | McAfee(マカフィー)をご利用でアップデート時にエラーが発生したお客様へ |

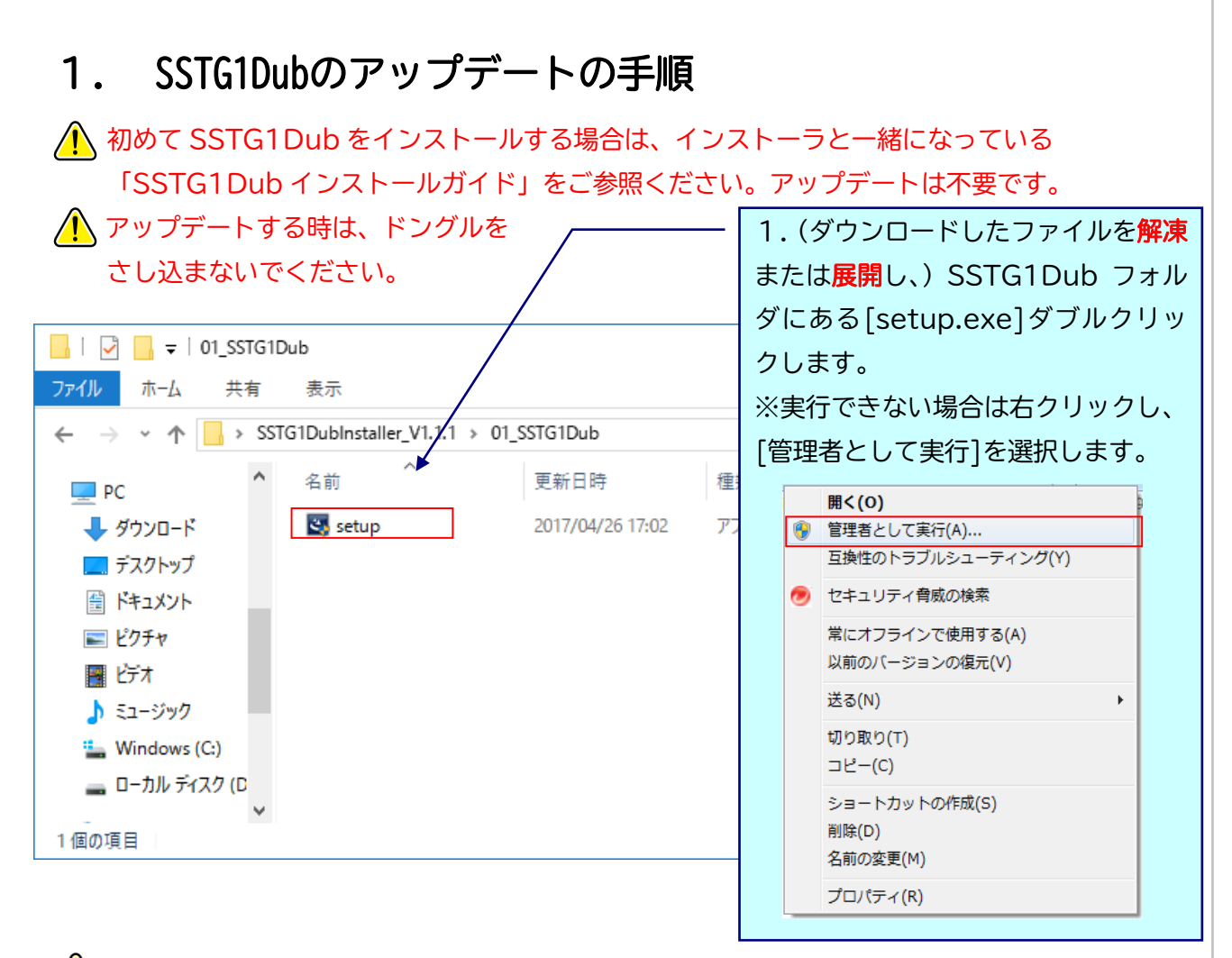

#### 🦺 実行時に「Windows によって PC が保護されました」と出る場合

ダウンロードした PC のセキュリティ設定によっては下記の画面が出ることがありますので、 手動で実行を許可してください。

| Windows によって PC が保護されまし                                                               | × |
|---------------------------------------------------------------------------------------|---|
| た                                                                                     |   |
| Microsoft Defender SmartScreen は認識されないアプリの起動を停止しました。このアプリを実行すると、PC が危険にさらされる可能性があります。 |   |
|                                                                                       |   |
|                                                                                       |   |
|                                                                                       |   |
|                                                                                       |   |
| 実行しない                                                                                 |   |
| 3                                                                                     |   |

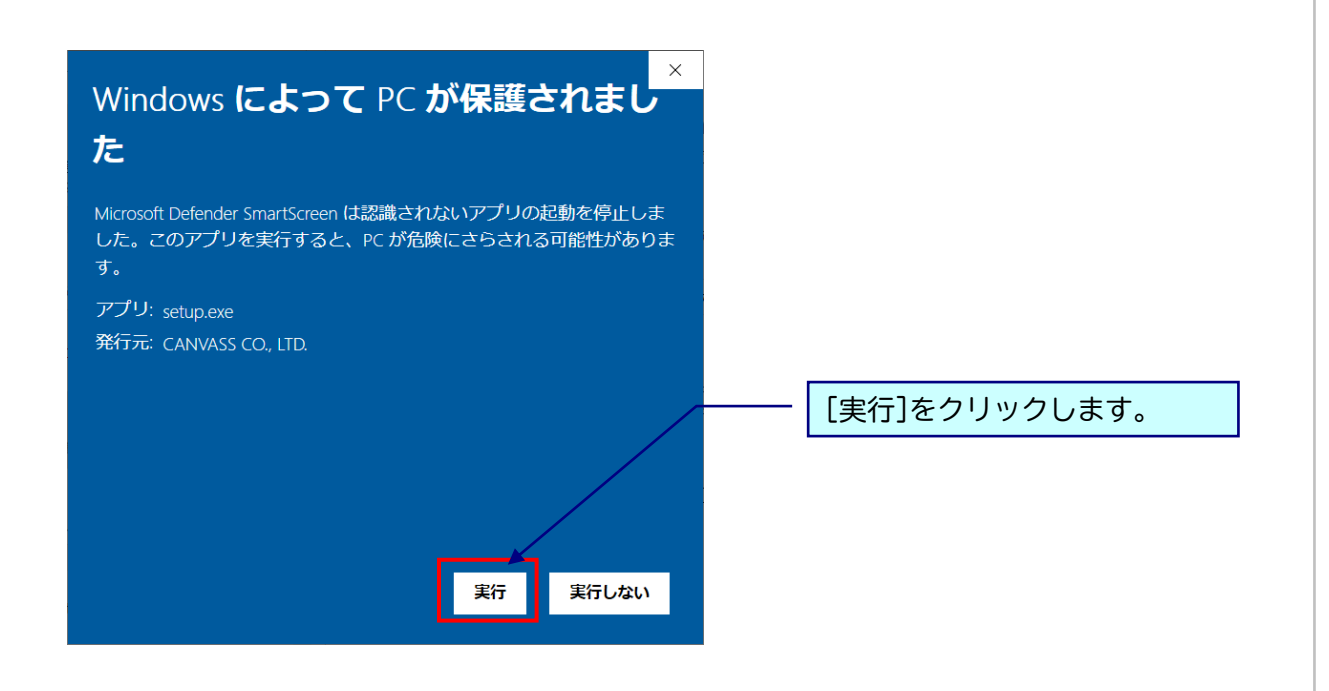

※この時、「ユーザーアカウント制御」 画面が表示される場合があります。 表示された場合は、[はい]をクリックし次へ進んでください。

| ユーザー アカウント制御<br>このアプリがデバイスに変更<br>か?                                                                | ×<br>を加えることを許可します |
|----------------------------------------------------------------------------------------------------|-------------------|
| <ul> <li>wetup</li> <li>確認済みの発行元: CANVASS CO.,<br/>ファイルの入手先: このコンピューター上の</li> <li>詳細を表示</li> </ul> | LTD.<br>Dハード ドライブ |
| はい                                                                                                 | いいえ               |

※黒い画面が出たのち、以下の画面がすぐに出ない場合があります。 操作を行わず、画面が出るまでしばらくお待ちください。

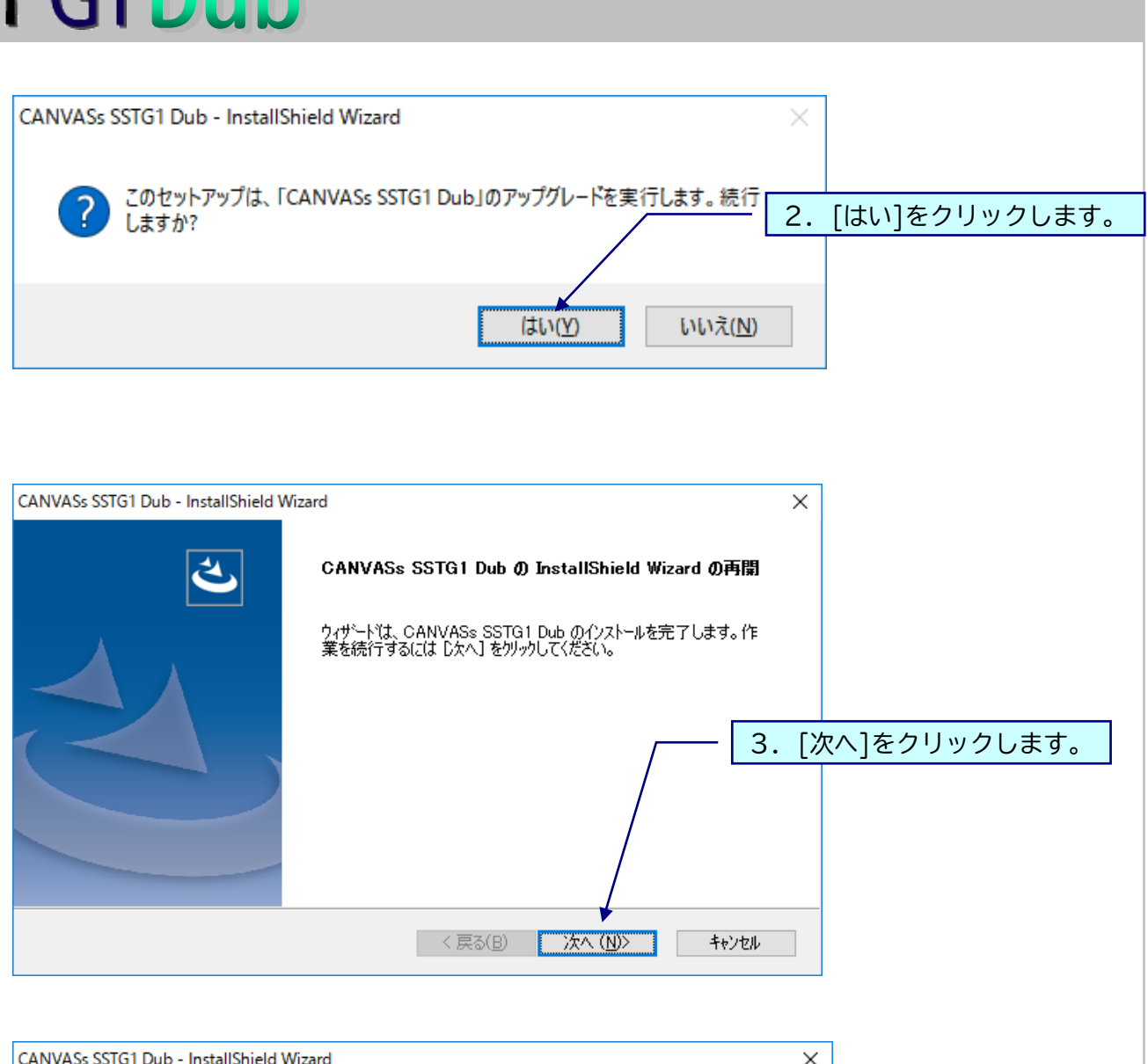

| CANVASs SSTG1 Dub - InstallShield Wizard                 |                         | ×         |           |
|----------------------------------------------------------|-------------------------|-----------|-----------|
| セットアッフ° ステータス                                            |                         |           |           |
|                                                          |                         |           |           |
|                                                          |                         |           |           |
| InstallShield Wizard は CANVASs SSTG1 Dub のバージョン(1.0<br>す | 1.102) を 1.01.00201 (こア | ップデートしていま |           |
| ,                                                        |                         |           |           |
|                                                          |                         |           |           |
|                                                          |                         |           |           |
| システム レジストリの値を書き込んでいます                                    |                         | 4. ワイサー   | トル衣示されまり。 |
|                                                          |                         |           |           |
|                                                          |                         |           |           |
|                                                          |                         |           |           |
|                                                          |                         |           |           |
|                                                          |                         |           |           |
| InstallShield                                            |                         |           |           |
|                                                          |                         | キャンセル     |           |
|                                                          |                         | The Car   |           |
|                                                          |                         |           |           |
|                                                          |                         |           |           |
|                                                          |                         |           |           |
|                                                          |                         |           |           |
|                                                          | _                       |           |           |
|                                                          | 5                       |           |           |
|                                                          | •                       |           |           |

| CANVASs SSTG1 Dub - InstallShield V | Nizard                                                                                 | ]               |
|-------------------------------------|----------------------------------------------------------------------------------------|-----------------|
| <u>ح</u> ر                          | <i>アッ</i> プデートの完了                                                                      |                 |
|                                     | The InstallShield Wizard が CANVASs SSTG1 Dub をパー <u>ジョン</u><br>1.01.00201 にアップデートしました。 | 5 [完了]をクリックします。 |
|                                     |                                                                                        |                 |
|                                     |                                                                                        |                 |
|                                     |                                                                                        |                 |
|                                     |                                                                                        |                 |
|                                     |                                                                                        | -               |
|                                     | < 戻る(B) <b>完了</b> キャンセル                                                                |                 |

アップデート完了後は SSTG1 Dub 起動前に必ずパソコンの再起動を行ってください。

#### 2. 「プログラム互換性アシスタント」メッセージが出た場合

#### インストール完了後、アップデート完了後に

「プログラム互換性アシスト」メッセージが出た場合、

「このプログラムは正しくインストールされました」を選択してください。

| 🖬 プログラム互換性アシスタント 🔀 🔀                                                          |
|-------------------------------------------------------------------------------|
| このプログラムは正しくインストールされなかった可能性があります                                               |
|                                                                               |
| このプログラムが正しくインストールされなかった場合は、このバージョンの Windows<br>と互換性のある設定を使用して再インストールしてみてください。 |
| プログラム: setup<br>発行元: setup<br>場所: C¥Users¥¥Desktop¥NetSSTG1¥setup.exe         |
|                                                                               |
| 🛞 推奨の設定を使用して再インストールする                                                         |
| → このプログラムは正しくインストールされました                                                      |
|                                                                               |
| キャンセル                                                                         |
| () 適用される設定について説明します                                                           |

#### SSTG1Dub操作中に

「プログラム互換性アシスト」メッセージが出た場合、

「いいえ、このプログラムは正常に動作しています」を選択してください。

| 100万人互換性アシスタント                                                                                                    | × |
|----------------------------------------------------------------------------------------------------|---|
| このプログラムで問題が発生したことがありますか?                                                                                             |   |
| このプログラムのインストール中に問題の解決を行ったことが検出されました。このプロ<br>グラムを実行中に問題が発生した場合は、Windows プログラム互換性のトラブルシュ<br>ーティング ツールを使用して問題を解決してください。 | l |
| プログラム: NetSSTG1<br>発行元: CANVASs Co., LTD.<br>掲所: C*Program Files (x86)¥CANVASs NetS¥NetSSTG1.exe                     |   |
|                                                                                                    |   |
| → はい、プログラム互換性のトラブルシューティング ツールを起動します                                                                                  |   |
| → いいえ、このプログラムは正常に動作しています                                                                                             | , |
| <ul> <li>今後、このプログラムについてこのメッセージを表示しない</li> <li>キャンセル</li> </ul>                                                       |   |
| <ol> <li>適用される設定</li> </ol>                                                                                          |   |

#### McAfee(マカフィー)をご利用でアップデート時にエラーが 発生したお客様へ

マカフィーのインストールされた PC で、SSTG1 Dub のインストール・アップデート時に 下記エラーメッセージが表示されることがございます。

| 💱 setup.exe          | ×                                                        |
|----------------------|----------------------------------------------------------|
| setup.exe は          | 動作を停止しました                                                |
| 問題が発生したた<br>は閉じられ、解決 | め、プログラムが正しく動作しなくなりました。プログラム<br>策がある場合は Windows から通知されます。 |
|                      | プログラムの終了(C)                                              |

当該メッセージが表示された場合は、エラーが出た PC は再起動した上で、SSTG1 Dub インストーラ /アップデータの「setup (.exe)」をリアルタイムスキャンから除外するファイルに設定してくださ い。さらに、マカフィーのリアルタイムスキャンを無効にした状態で再度インストール・アップデ ートをお試しください。

リアルタイムスキャンを無効にする際は、念のためインターネット接続は切断した状態で行ってい ただくことをお勧めいたします。

また、インストール・アップデート完了後は念のため以下のファイルをマカフィーのリアルタイム スキャンから除外するファイルに設定してください。

C ドライブー[Program Files (x86)]-[CANVASs SSTG1 Dub]フォルダ内の「SSTG1Dub (.exe)」